# 機能3:予約・取り寄せ

①マイライブラリ画面右上の「検索」ボタンを クリック。

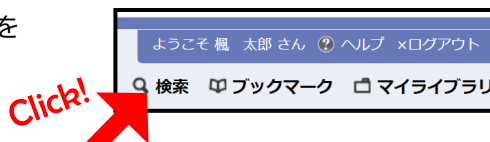

②OPAC検索を行い検索結果一覧が表示されたら、資料名をクリック。

|                                 | 資料名                  | 版次 所蔵館 | 責任表示                  | 出版者       | 出版年  | 所在                 |
|---------------------------------|----------------------|--------|-----------------------|-----------|------|--------------------|
| NO<br>IMAGE<br>- B@J#DO\$tt/k - | シェイクスピア(世界<br>の文学;1) | 鶴川図書館  | シェイクスピア<br>[著], 福田恒存訳 | 中央公論<br>社 | 1963 | 鶴川3階 908  Se 22  1 |

### ③予約ボタンをクリック。

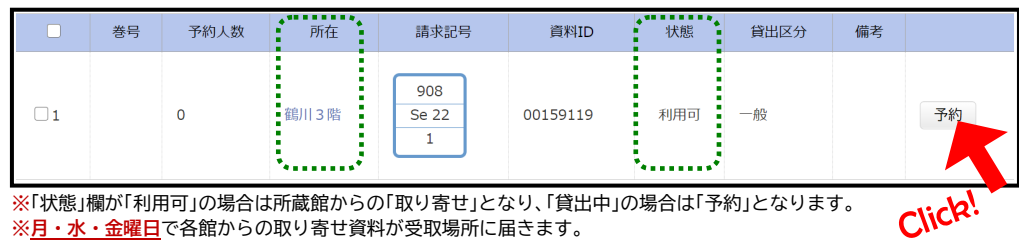

#### ④受取場所を指定し「予約する」ボタンをクリック。資料が届いたという連絡は、マイ ライブラリトップ画面のアカウント管理に登録してあるメールアドレスに届きます。

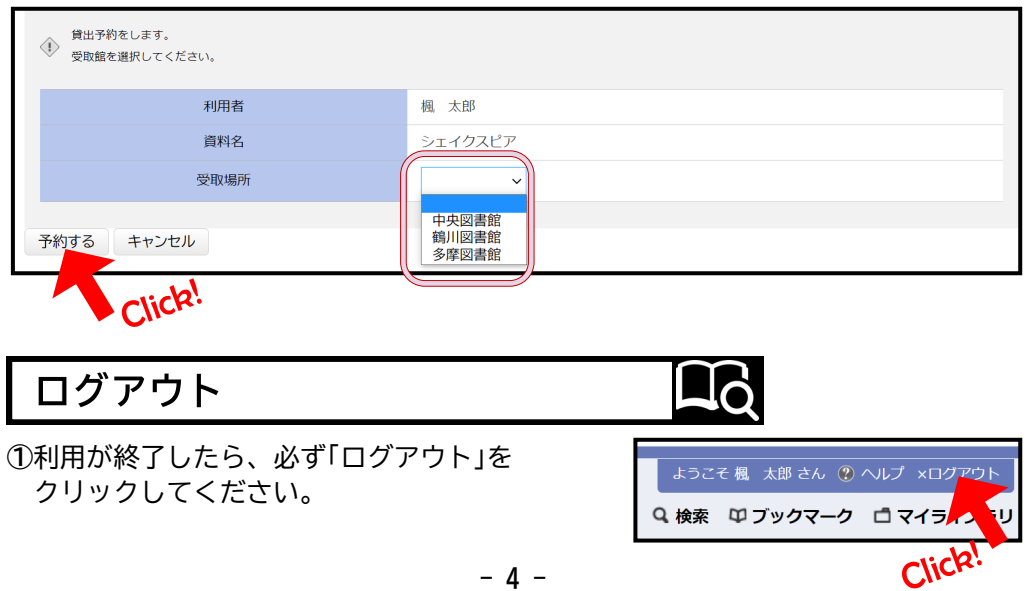

2023年4月 マイライブラリを活用 国士舘大学図書館・情報メディアセンター Х 皆さん、「マイライブラリ」をご存知ですか?

「マイライブラリ」とは、国士舘大学図書館・情報メディアセンターの OPAC検索画面に用意されている、様々な機能を有する自分専用のページです。 OPAC検索は館内の専用PC、自宅のPC、スマホなどどこからでも使えます。 まずはOPACへ行ってみましょう。

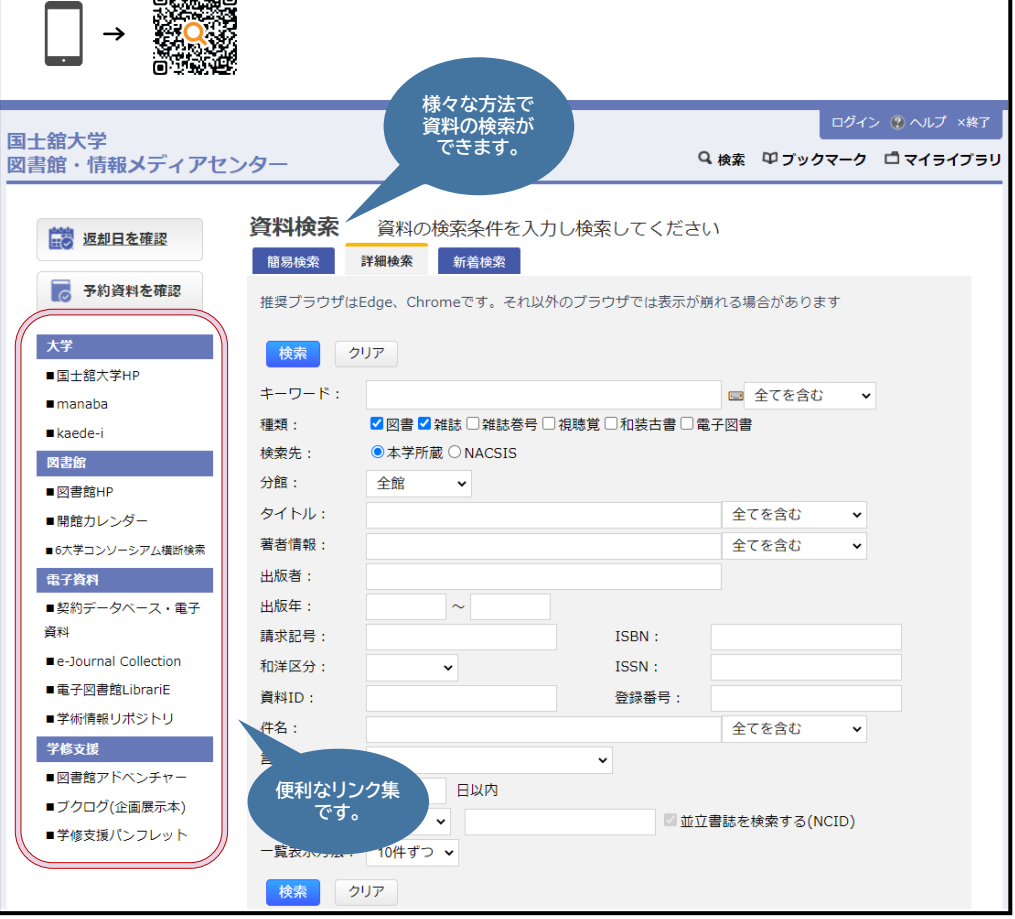

※マイライブラリを活用するにはKAEDEネットのパスワードが必要です。KAEDEネットについて不明な点は 国士舘大学図書館・情報メディアセンター 情報システム課(中央図書館6階)にお問い合わせ下さい。

## ログイン方法

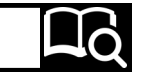

#### ①OPAC検索画面右上の「マイライブラリ」ボタンをクリック。

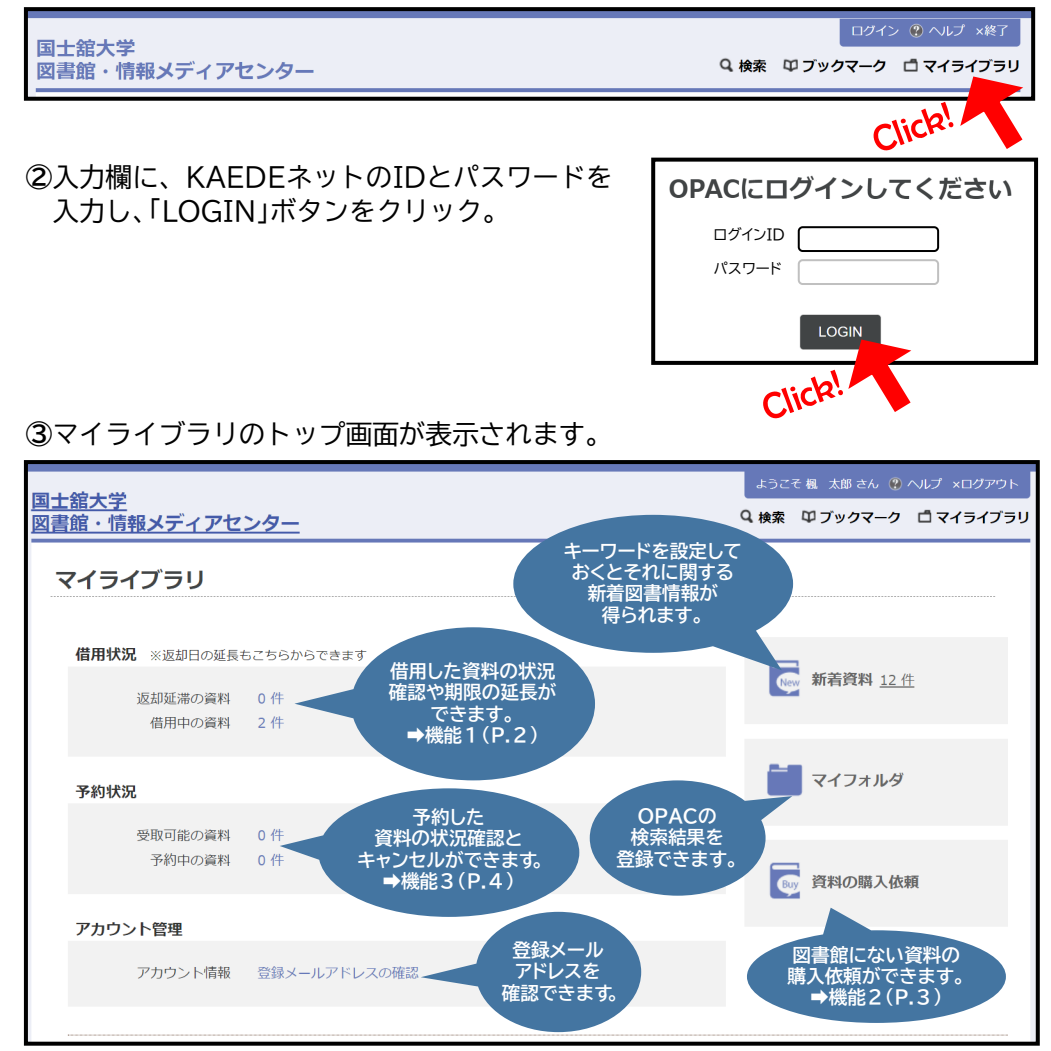

- 2 -

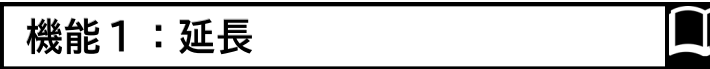

①マイライブラリトップ画面にある「借 用状況」の「借用中の資料」の「〇件」を クリック。

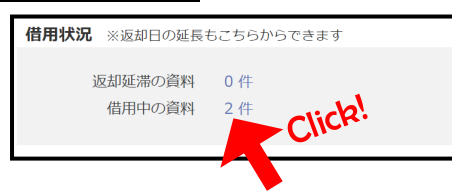

### ②右端にある「延長」ボタンをクリックすると、その資料の返却期限が延長されます。

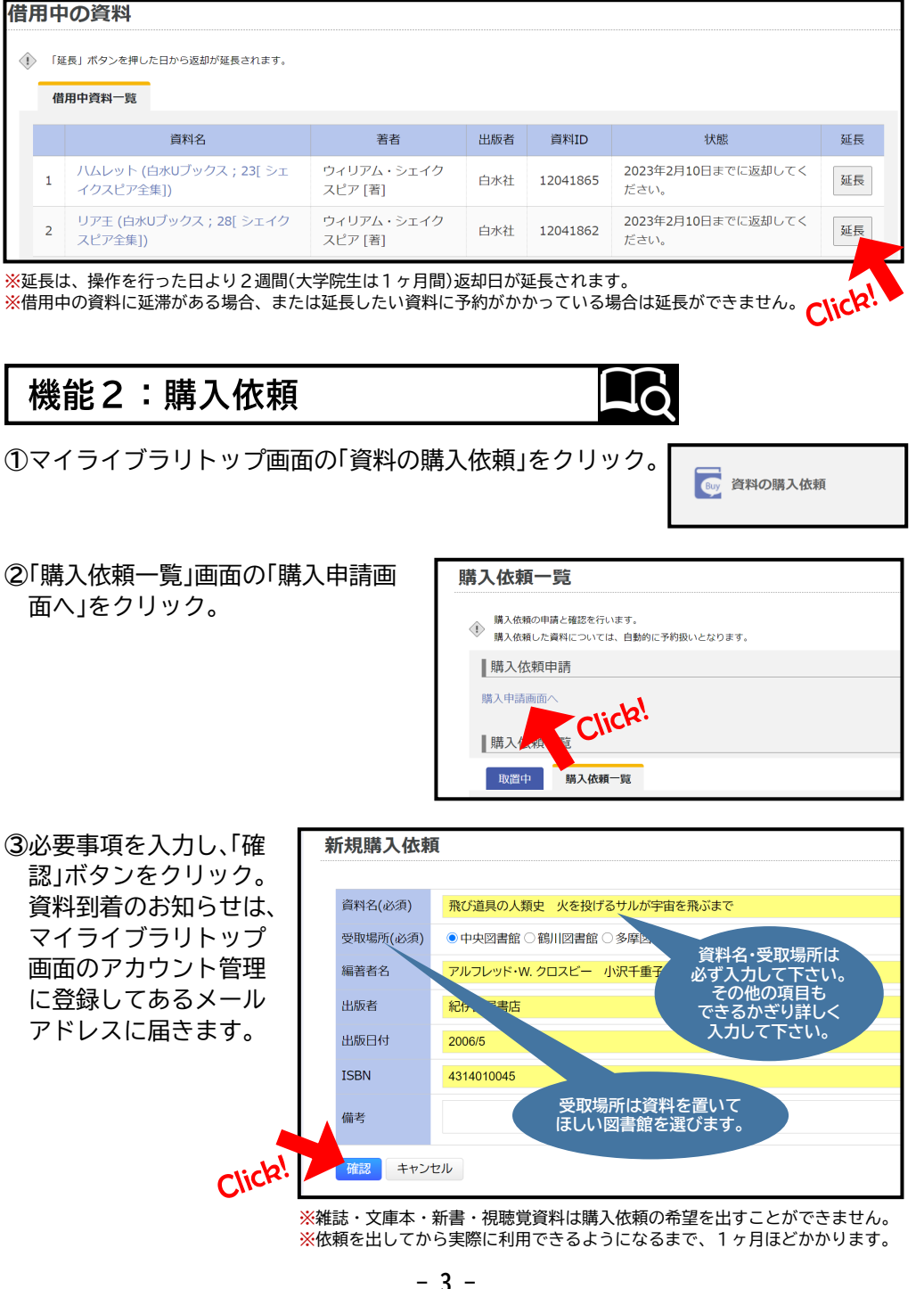